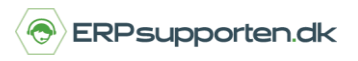

Brugervejledning, Microsoft Dynamics NAV 2018

Denne vejledning beskriver, hvordan du beregner hvilke varer der skal genbestilles i Microsoft Dynamics NAV. Vejledningen er baseret på version 2018, men vil også kunne anvendes til andre versioner.

## Sådan beregner du hvilke varer, der skal genbestilles i NAV

For at få beregnet hvilke varer der skal genbestilles, og samtidig have mulighed for at oprette de nødvendige indkøb, kan man danne en varekladde via:

## Afdelinger/Indkøb/Planlægning/Indkøbskladder:

| ▼ STAF              | RT RAPPORT                                      |                   |                          |             |            |                                        |                                |                   | CRONUS Danmark                                                                               | k A/S 🕜 |
|---------------------|-------------------------------------------------|-------------------|--------------------------|-------------|------------|----------------------------------------|--------------------------------|-------------------|----------------------------------------------------------------------------------------------|---------|
| Slet<br>Administrer | Beregn Direkte S<br>plan levering •<br>Forbered | Specialordre<br>• | Varedisponering<br>pr. • | Kort Dimens | ioner      | er Udfør<br>aktionsmeddelelse<br>Udfør | Microsoft<br>Excel<br>Send til |                   |                                                                                              |         |
| Navn: S1            | TANDARD                                         | /                 |                          |             |            |                                        |                                |                   | Varedetaljer - genbestill                                                                    | ^       |
| Туре                | Nummer                                          | Aktionsme         | Acc Beskrive<br>akti     | lse         | Lokationsk | Oprindeligt antal                      | Antal Enhedskode               | Købspris Oj<br>fo | Varenr.:<br>Genhestillingssystem:                                                            |         |
| I                   | ¥                                               |                   |                          |             |            |                                        | 0                              | 0,00              | Køb                                                                                          |         |
|                     |                                                 |                   |                          |             |            |                                        |                                |                   | Leverandørs varenr.:<br>Produktion<br>Produktionsmetode:<br>Rutenr.:<br>Produktionsstykliste |         |

Indkøbskladden beregner behovet for varer med genbestillingsmetoden Køb.

Hvis der er varer med genbestillingsmetoden *Produktion* eller *Montage*, skal der anvendes en planlægningskladde for at få beregnet behovet for disse varer.

Ved at klikke på *Beregn plan* i båndet *Forbered* dannes der en kladdelinje for hver af de varer, hvor der er beregnet et behov for genbestilling. Beregningen afgrænses, efter behov, på følgende måde:

- Startdato: Angiv planlægningsperiodens startdato. Datoen bruges til vurdering af lagerbeholdning.
- *Slutdato*: Angiv den dato, hvor planlægningsperioden slutter. Efterspørgsel efter denne dato medtages ikke.
- *Brug forecast*: Angiver et forecast, der skal medtages som efterspørgsel, når planlægningskørslen udføres. (Bruges kun i forbindelse med produktionsmodulet)
- *Udeluk forecast før*: Bruges også kun i forbindelse med produktionsmodulet.

*Respekter planlægningsparametre udløst af sikkerhedsbeholdning* – f.eks. sikkerhedslager.

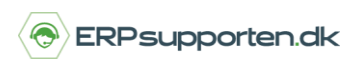

Brugervejledning, Microsoft Dynamics NAV 2018

Efterspørgsel på planlægningslinjer med advarsler modificeres normalt ikke i henhold til planlægningsparametre.

Planlægningssystemet foreslår i stedet for kun en forsyning til at dække det nøjagtige behovsantal. Planlægningskørslen kan dog konfigureres til at overholde bestemte planlægningsparametre for planlægningslinjer med visse advarsler.

Når dette felt er markeret, overholder planlægningslinjerne med undtagelsesadvarslerne følgende planlægningsparametrene på vare- eller lagervarekortet:

| Parametertype                 | Genbestillingsmetode | Parameter                |
|-------------------------------|----------------------|--------------------------|
| Genbestillingspunktsparametre | Fast genbestil.antal | Genbestillingspunkt      |
|                               |                      | Ordrekvantum             |
|                               | Maks. antal          | Genbestillingspunkt      |
|                               |                      | Maks.<br>lagerbeholdning |

Derudover tages der eks. hensyn til følgende faktorer:

- Min. Ordrestørrelse
- Maks. Ordrestørrelse
- Oprundingsfaktor

Hvis feltet *Respekter planlægningsparametre udløst af sikkerhedsbeholdning* ikke er markeret, vil der ikke blive taget hensyn til ovenstående, og der vil kun blive foreslået det antal, som vil dække det aktuelle behov.

På fanen *Vare* kan der i øvrigt afgrænses på felterne i varekartoteket, ligesom totalerne kan afgrænses på følgende felter:

## Hvordan beregner jeg hvilke varer, der skal genbestilles?

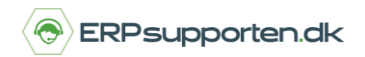

Brugervejledning, Microsoft Dynamics NAV 2018

| 1 | Afdeling Filter         |
|---|-------------------------|
|   | Datofilter              |
|   | Direkte lev. filter     |
|   | Komponentforecast       |
|   | Lokationsfilter         |
|   | Lotnr.filter            |
|   | Placeringsfilter        |
|   | Produktionsforecastnavn |
|   | Projekt Filter          |
|   | Serienr.filter          |
|   | Variantfilter           |

Når afgrænsningen er foretaget, tastes OK for at beregne behovet.

Der dannes en linje med behovet pr. vare, og hvis der anvendes lokationer, pr. lokation:

| ▼ S   | TART R         | RAPPORT                            |              |              |                 |                    |                       |                              |                                |                 |          |          |                            |              | CRONUS [              | Danmark A/S 🕜 |
|-------|----------------|------------------------------------|--------------|--------------|-----------------|--------------------|-----------------------|------------------------------|--------------------------------|-----------------|----------|----------|----------------------------|--------------|-----------------------|---------------|
| Slet  | Bereg<br>plan. | n Direkte<br>levering •<br>Forbere | Specialordre | Varedis<br>F | ponering Ke     | ort Dimensione     | Construction Reserver | r Udfør<br>aktionsmeddelelse | Microsoft<br>Excel<br>Send til | Opdater<br>Side | Søg<br>e |          |                            |              |                       |               |
| Navn: | STANDAR        | D                                  | ~            |              |                 |                    |                       |                              |                                |                 |          |          |                            |              | Varedetaljer - genbes | still 🔺       |
| Тур   | e              | Nummer                             | Aktionsme    | Acc<br>akti  | Beskrivelse     |                    | Lokationsk            | Oprindeligt antal            | Antal E                        | nhedskode       |          | Købspris | Oprindelig<br>forfaldsdato | Forfaldsdate | Varenr.:              | LS-10PC       |
| Vare  |                | LS-10PC                            | v Ny         | ✓            | Sort            |                    | HVID                  |                              | 100 K                          | ASSE            |          | 25,00    |                            | 05-01-2014   | Køb                   | KØD           |
| Vare  |                | LS-10PC                            | Ny           | •            | Sort            |                    | SØLV                  |                              | 100 K                          | ASSE            |          | 25,00    |                            | 05-01-2014   | Leverandørnr.:        |               |
| Vare  |                | LS-120                             | Ny           | -            | Højttaler, sor  | t, 120W            | HVID                  |                              | 36 S                           | тк              |          | 45,00    |                            | 05-01-2014   | Leverandørs varenr.:  |               |
| Vare  |                | LS-120                             | Ny           | -            | Højttaler, sor  | t, 120W            | SØLV                  |                              | 36 S                           | тк              |          | 45,00    |                            | 05-01-2014   | Produktion            |               |
| Vare  |                | LS-150                             | Ny           | -            | Højttaler, kirs | sebær, 150W        | SØLV                  |                              | 32 S                           | тк              |          | 72,00    |                            | 02-01-2014   | Produktionsmetode:    | Fremstil-t    |
| Vare  |                | LS-75                              | Ny           | -            | Sort            |                    | HVID                  |                              | 2,5 P                          | ALLE            |          | 576,00   |                            | 02-01-2014   | Rutenr.:              |               |
| Vare  |                | LS-75                              | Ny           | -            | Sort            |                    | SØLV                  |                              | 2,5 P                          | ALLE            |          | 576,00   |                            | 02-01-2014   | Produktionsstykliste  |               |
| Vare  |                | LS-MAN-10                          | Ny           | -            | Brugervejled    | ning t. højttalere | HVID                  |                              | 1.000 S                        | тк              |          | 12,00    |                            | 02-01-2014   |                       |               |
| Vare  |                | LS-MAN-10                          | Ny           | -            | Brugervejled    | ning t. højttalere | SØLV                  |                              | 1.000 S                        | тк              |          | 12,00    |                            | 02-01-2014   |                       |               |
| Vare  |                | C-100                              | Ny           | ~            | Kabler til LS-  | 100                |                       |                              | 10 S                           | тк              |          | 15,00    |                            | 02-01-2014   |                       |               |
| Vare  |                | C-100                              | Ny           | •            | Kabler til LS-  | 100                |                       |                              | 27 S                           | тк              |          | 15,00    |                            | 31-12-2014   |                       |               |
| Vare  |                | C-100                              | Ny           | -            | Kabler til LS-  | 100                |                       |                              | 10 S                           | тк              |          | 15,00    |                            | 02-01-2015   |                       |               |

Når kladden er dannet, kan felterne Aktionsmeddelelse, Antal og Dato redigeres på linjerne.

Feltet Aktionsmeddelelse angiver, hvad der skal ske med den oprettede linje.

Der er følgende muligheder for aktioner:

- *Ny*: Der oprettes en ny indkøbsordre
- *Ret antal*: Antallet i en eksisterende indkøbsordre rettes.
- *Omplanlæg*: Omplanlæg forfaldsdatoen for en eksisterende indkøbsordre.
- *Omplanlæg & ret antal*: Omplanlæg forfaldsdatoen og ret antallet for en eksisterende indkøbsordre.
- Annuller: Annuller en eksisterende indkøbsordre.

## Hvordan beregner jeg hvilke varer, der skal genbestilles?

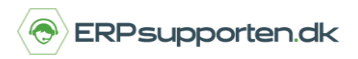

Brugervejledning, Microsoft Dynamics NAV 2018

De forskellige aktionsmuligheder er tilgængelige på de enkelte linjer, hvis betingelserne for dem er opfyldt. Det kan f.eks. være maks. antal på et varenummer, som er ændret, således at antallet på en eksisterende indkøbsordre skal justeres.

Når indkøbskladden er klar, tastes Udfør aktionsmeddelelse. Og de nødvendig indkøb oprettes.

I forbindelse med oprettelsen kan der vælges at udskrive indkøbsordrerne.